## Easy Guide for USB Media Player

## 1. Single Media Player

Without Scenario
With Scenario

## 2. Multi Media Player

\*To set play order and play time of the contents, please see "With Scenario".

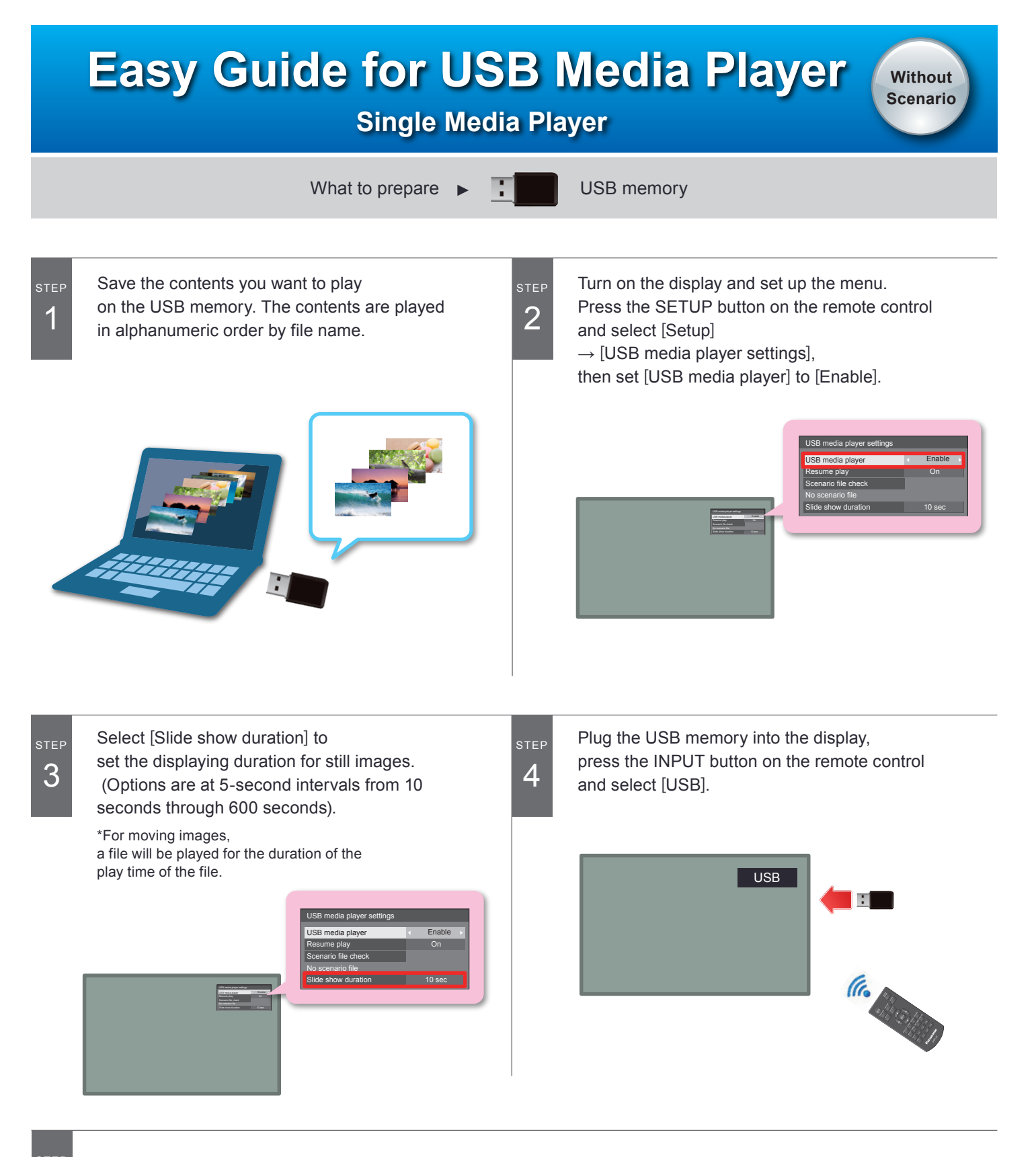

5

The contents are automatically played. Once all the content has finished, the contents are repeated.

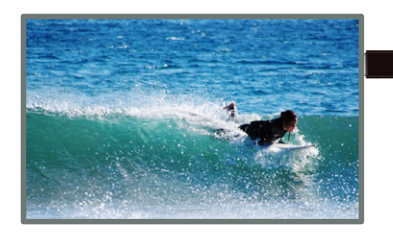

For more information, please refer to the operating instructions of the display which is compatible with USB media player. http://panasonic.biz/prodisplays/download/maunal/index.html

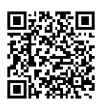

## Easy Guide for USB Media Player

With Scenario

**Single Media Player** 

What to prepare

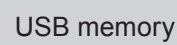

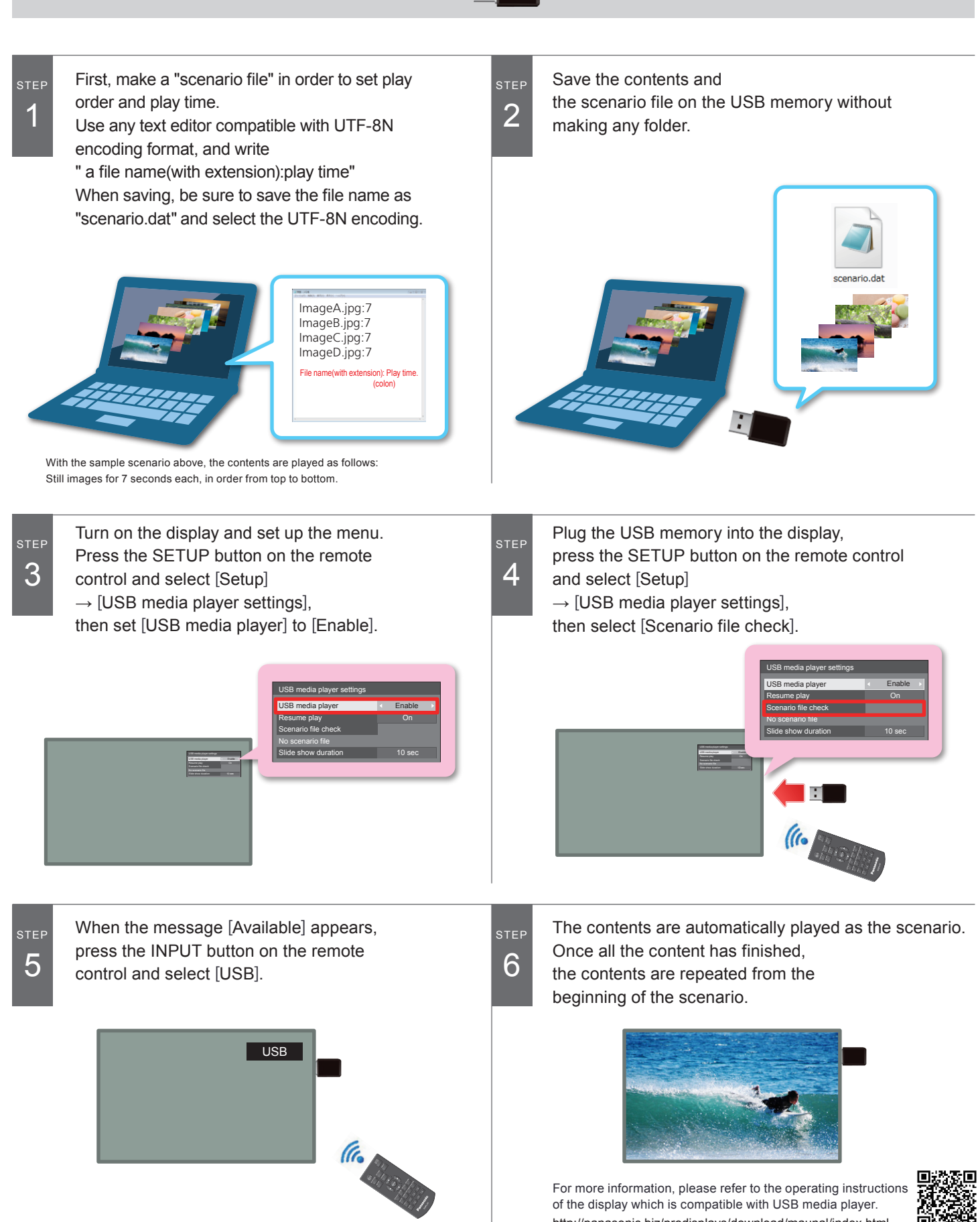

http://panasonic.biz/prodisplays/download/maunal/index.html

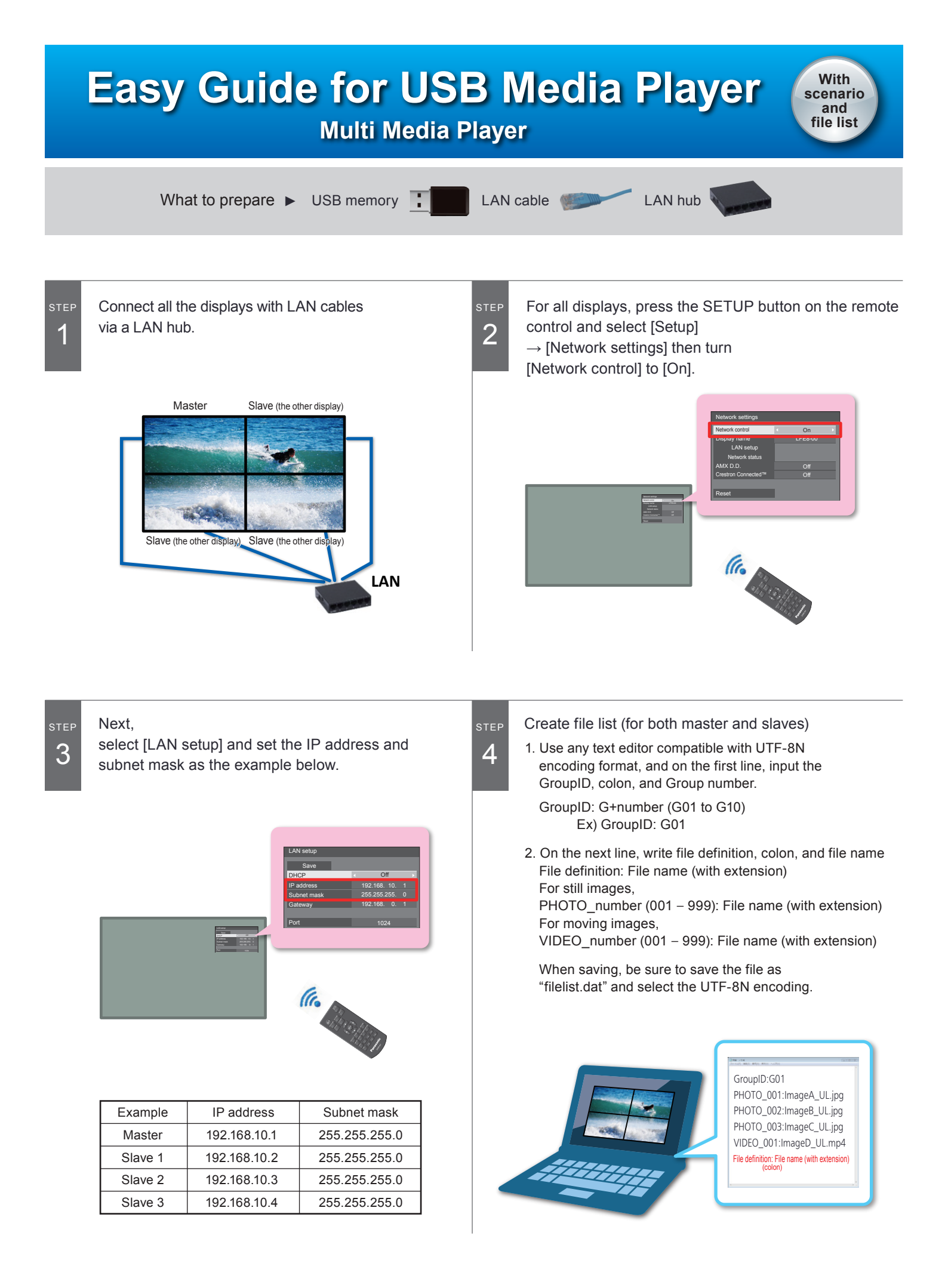

![](_page_4_Picture_0.jpeg)